## Tuotteiden ja palveluiden poistaminen käyttäjiltä uudessa näkymässä

Seuraavassa ohjeet kuinka Autodesk-tilin ylläpitäjät voivat poistaa käyttäjiltä pääsyn tuotteisiin ja palveluihin uudessa näkymässä.

## Käyttäjän poistaminen tuotteelta

.

1. Kirjaudu Autodesk -tilille ja näpsäytä User Management > By Product. User Management - välilehti näkyy ainoastaan ylläpitäjille.

| 🗛 AUTODESK. ACCOUNT 🗘 💿 💿 |                                                                                                    |                                                                                                   |                                                   |                          |       |  |  |  |  |  |
|---------------------------|----------------------------------------------------------------------------------------------------|---------------------------------------------------------------------------------------------------|---------------------------------------------------|--------------------------|-------|--|--|--|--|--|
| ନ୍ତ୍ର<br>ବ୍ର              | Home Products & Services  + All Products & Services                                                | User Management                                                                                   | Can't find a product or a user?<br>Q. im          |                          |       |  |  |  |  |  |
|                           | Product Updates<br>Trials<br>User Management •<br>By User<br>By Product<br>Classic User Management | Architecture<br>Engineering &<br>Construction<br>Collection<br>5 seats available<br>5 users added | AutoCAD -<br>including<br>specialized<br>toolsets | Inventor<br>Professional | DBACK |  |  |  |  |  |
|                           | Bitting & Orders  Subscriptions Upcoming Payments Order History Contracts                          | Maya LT<br>6 seats available                                                                      | Revit                                             |                          | RI.   |  |  |  |  |  |
| á                         | Reporting ~                                                                                        | 2 users added                                                                                     | 2 users added                                     |                          |       |  |  |  |  |  |

2. Valitse tuote ja näytä valikko napsauttamalla käyttäjän nimen oikealla puolella.

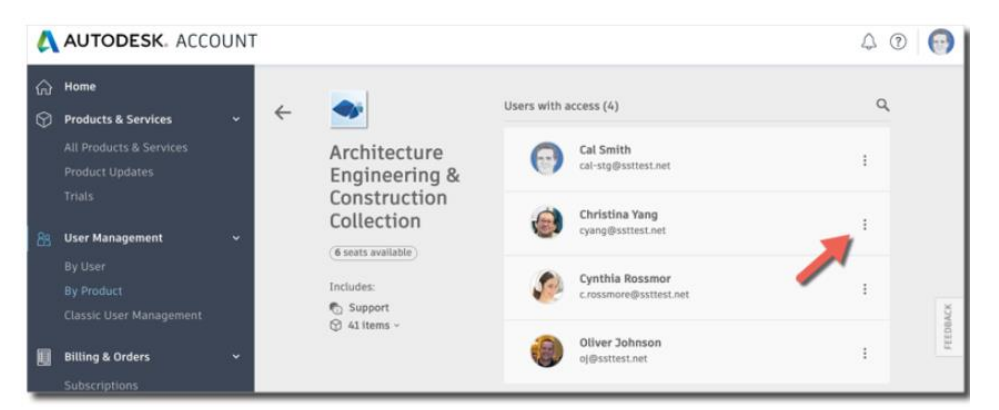

 Valitse valikosta Remove access. Käyttäjällä ei tämän jälkeen ole pääsyä tuotteeseen. Palveluiden poistamiseksi näpsäytä nuolta käyttäjän edessä ja poista avautuvasta valikosta halutut palvelut käyttäjältä.

| AUTODESK. ACCOUNT |                             |                |                                                                                                    |              |                                           |                              | \$ ⊘ | 0        |
|-------------------|-----------------------------|----------------|----------------------------------------------------------------------------------------------------|--------------|-------------------------------------------|------------------------------|------|----------|
| 63 (S             | Home<br>Products & Services | . <i>←</i>     | -                                                                                                    | Users with a | access (4)                                |                              | ٩    |          |
|                   |                             |                | Architecture<br>Engineering &<br>Construction<br>Collection<br>Includes:<br>Support<br>Support<br>At Items - | 0            | Cal Smith<br>cal-stg@ssttest.net          |                              | 1    |          |
| 88                | Trials<br>User Management   | с <del>у</del> |                                                                                                    | > 🎯          | Christina Yang<br>cyang@ssttest.net       | See details<br>Remove access | 1    |          |
|                   |                             |                |                                                                                                    | ۶            | Cynthia Rossmor<br>c.rossmore@ssttest.net |                              |      | FEEDBACK |
|                   | Billing & Orders            | ÷              |                                                                                                    | ۲            | Oliver Johnson<br>oj@ssttest.net          |                              | I    |          |